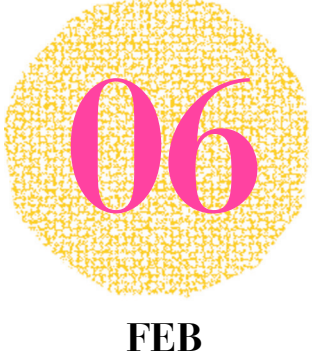

2021

## **SCUOLA Rivista** per la scuola primaria ITALIANA MODERNA

### **SPECIALE**

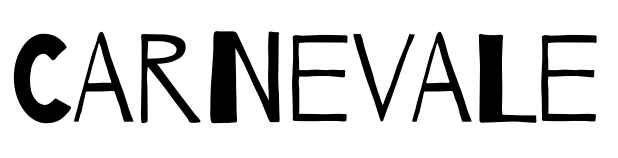

• CARNIVAL PARTY

- FAMIGLIE LESSICALI **E LESSICO FAMIGLIARE**
- ISTRUZIONI PER UN CARNEVALE SPECIALE
- COSTRUISCO PER CAPIRE

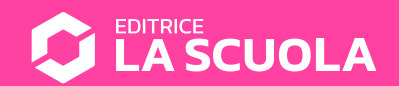

# É CARNEVA

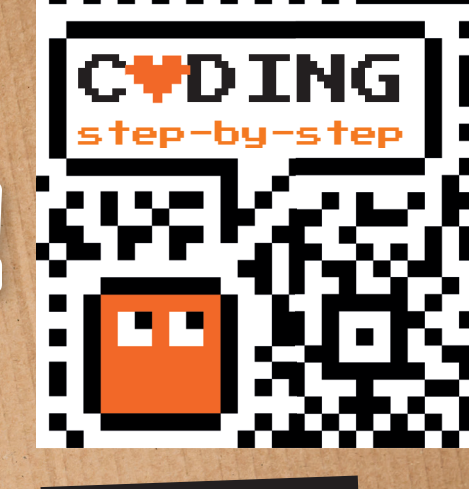

Antonio Faccioli

Formatore e volontario CoderDoio

In questo tutorial costruiremo la maschera di carnevale di un clown, che potremmo pure indossare, e poi la ricostruiremo con Scratch. Per quanto riguarda la parte di coding, approfondiremo l'uso degli eventi (situazioni) utilizzandoli sia sugli sprite sia sugli sfondi.

#### **STEP 1 • TINKERING COSTRUIAMO LA MASCHERA**

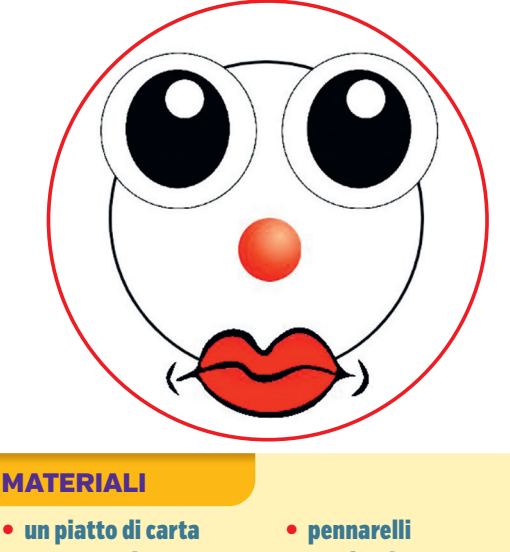

- un cartoncino
- forbici
- un elastico
- un righello
- colla stick o vinilica

#### ISTRUZIONI

- 1. Disegniamo sul cartoncino due occhi belli grandi, un naso fatto a forma di cerchio e una bocca.
- 2. Coloriamo con i pennarelli gli elementi della maschera e ritagliamoli.
- 3. Pratichiamo due fori negli occhi.
- 4. Misuriamo approssimativamente la distanza dei nostri occhi.
- 5. Pratichiamo sul piatto due fori in base alla distanza misurata. I fori degli occhi e del piatto devono essere abbastanza grandi da poter permetterci di vedere.
- 6. Pratichiamo altri due fori vicino al bordo del piatto all'altezza della metà. Ci serviranno a inserire l'elastico per indossare la maschera.
- 7. Incolliamo sul piatto gli elementi della maschera:
  - gli occhi, facendo combaciare i fori;
  - il naso:
  - la bocca.
- 8. Inseriamo l'elastico nei due fori laterali del piatto e lo fermiamo praticando due nodi su entrambi i lati.

Adesso siamo pronti a indossare la nostra maschera di carnevale da clown!

#### STEP 2 • CODING Disegniamo la maschera

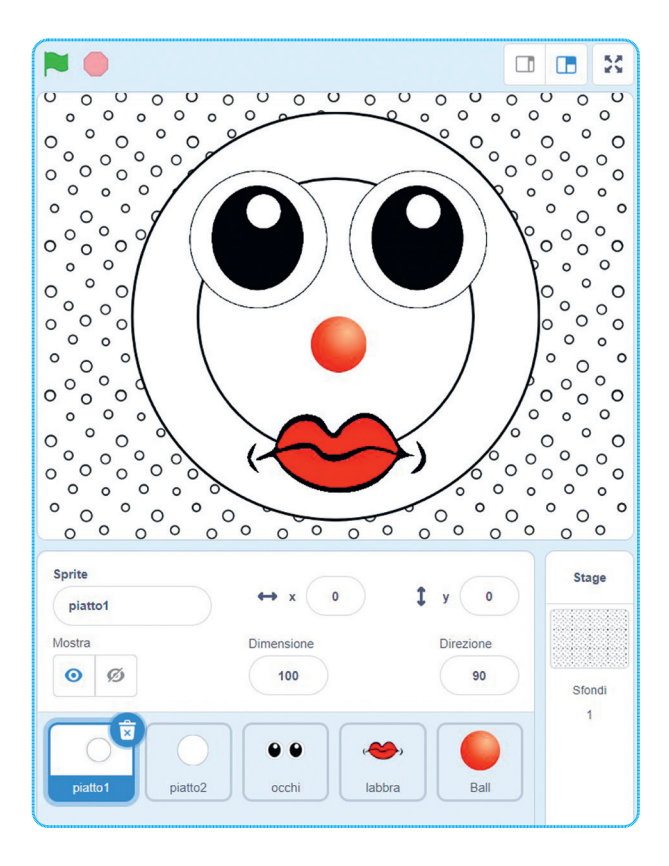

Per fare lo script di questo tutorial avremo bisogno di:

- 5 sprite;
- diversi suoni;
- uno sfondo.

Procediamo con ordine.

#### **SPRITE**

- Creiamo un nuovo sprite che chiameremo piatto1: andiamo nei costumi e disegniamo un cerchio di colore bianco e bordo nero. Facciamo in modo che stia al centro dello stage.
- Creiamo un secondo sprite, piatto2, disegnando sempre un cerchio bianco con bordo nero. Questo dovrà essere più grande del precedente. I due sprite insieme formeranno il piatto. Per gli step successivi è importante che siano due elementi separati.
- Importiamo come nuovo sprite gli occhi prendendoli dal sito pixabay: https://pixabay.com/it/ vectors/gli-occhi-cerca-vista-orologio-293957/

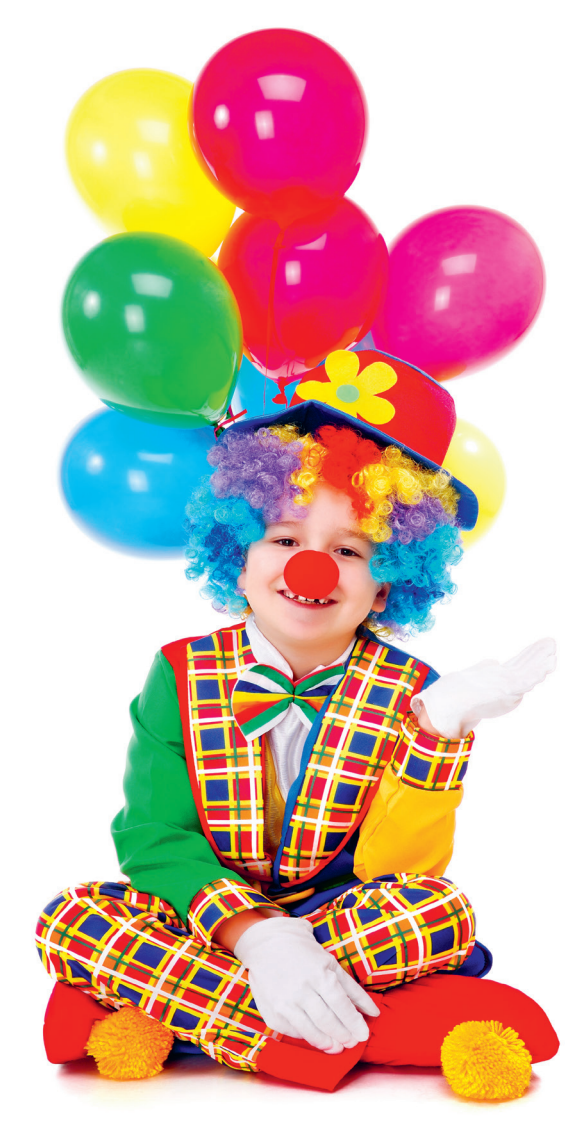

- Importiamo quindi le labbra, sempre come nuovo sprite: https://pixabay.com/it/vectors/ labbra-red-bocca-femminile-isolato-309593/
- Dalla libreria di Scratch prendiamo lo sprite Ball; dai costumi scegliamo, invece, il colore che più ci piace. Possiamo anche modificarne i colori a piacimento.

#### **SFONDI**

Inseriamo dalla libreria di Scratch lo sfondo **Circles**.

Dopo aver seguito passo passo quanto indicato in questo primo step, dovremmo aver ottenuto qualcosa di simile all'immagine sopra.

#### Nota

Le due immagini proposte (occhi e labbra) sono liberamente scaricabili e utilizzabili. Se scegliete di cambiarle, fate sempre attenzione al tipo di licenza con cui sono distribuite.

#### **STEP 3 • ANIMIAMO LO SFONDO**

Se non ci siamo già, andiamo sullo stage e selezioniamo la scheda **suoni**.

Togliamo eventuali audio presenti e inseriamone altri dalla libreria, come per esempio:

- Xylo1;
- Xylo2;
- Xylo3;
- Xylo4.

Selezioniamo la scheda **codice** e inseriamo i seguenti blocchi:

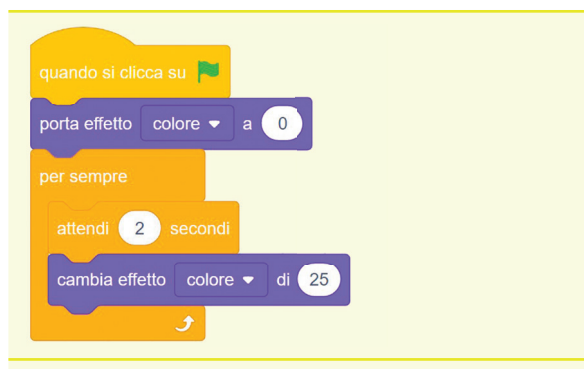

Premendo la bandiera verde, ogni 2 secondi verrà cambiato il colore dello sfondo.

Subito dopo il blocco **quando si clicca su** inseriamo **porta effetto colore a 0:** in questo modo partiremo sempre dal colore base quando eseguiremo il programma.

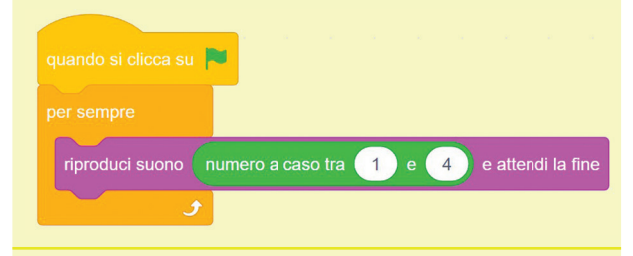

Utilizziamo in combinata il blocco **riproduci suono e attendi fine** con **numero a casa tra 1 e 4**. I numeri, naturalmente, dipendono da quanti suoni abbiamo associato allo sfondo.

Questo farà in modo di eseguire i loop audio in modo casuale durante tutta l'esecuzione del programma.

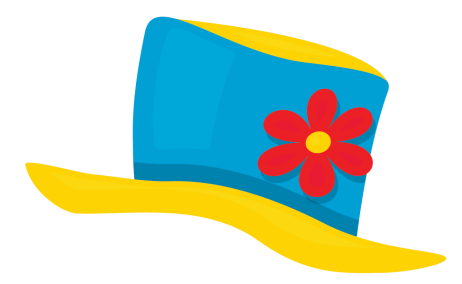

#### **STEP 4 • CAMBIAMO COLORE AL PIATTO**

Inseriamo negli sprite **piatto1** e **piatto2** un suono, come per esempio:

- Low Whoosh;
- Coin.

Entrambi sono disponibili nella libreria di Scratch. Poi inseriamo queste sequenze di blocchi:

| porta effetto | colore 🔻 | ) a ( | numero a caso tra 0 e 255 |
|---------------|----------|-------|---------------------------|
| riproduci suo |          | /hoos | sh 💌 e attendi la fine    |

#### Sprite piatto1

Quando premiamo sullo sprite, la parte centrale del piatto, verrà cambiato il colore in modo casuale ed emesso il suono scelto.

| aso tra 0 e 255 |
|-----------------|
|                 |
|                 |

#### Sprite piatto2

Come per il precedente sprite. In questo modo potremo colorare in modo differente il piatto tra la parte centrale e quella esterna.

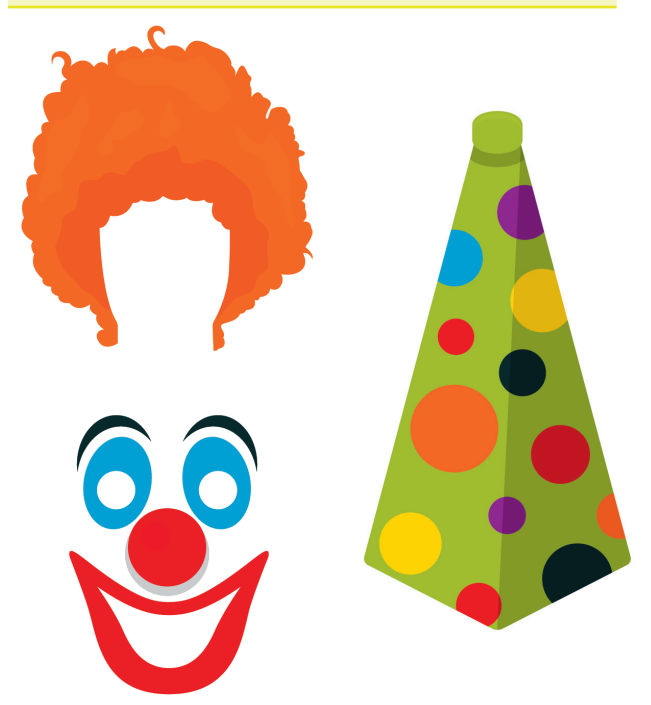

#### **STEP 5 • ANIMIAMO OCCHI NASO E BOCCA**

Come per lo step precedente inseriamo alcuni suoni:

- Head Shake per gli occhi;
- **Bonk** per il naso (**ball**);
- Laugh3 per le labbra.

#### OCCHI

Disegniamo un secondo costume per questo sprite.

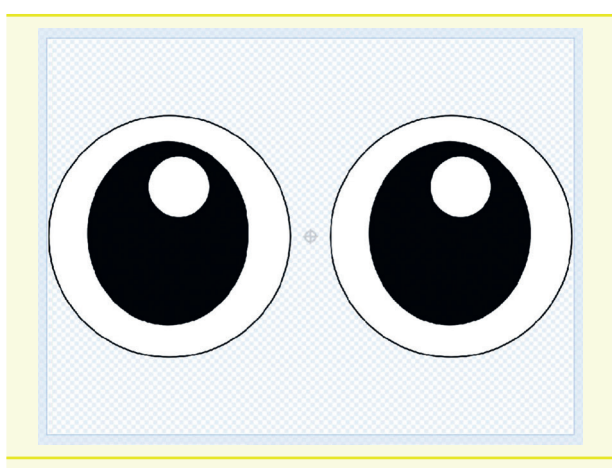

Questo è il costume già importato.

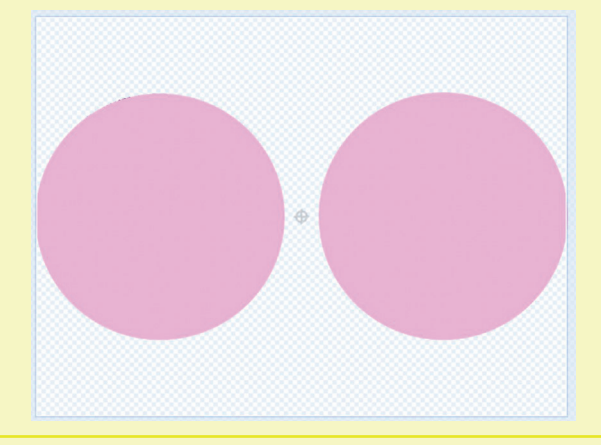

Duplichiamo il precedente costume e disegniamo sopra due cerchi colorati.

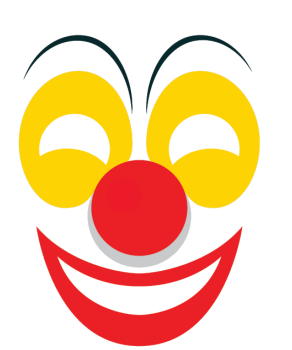

A questo punto inseriamo i seguenti blocchi.

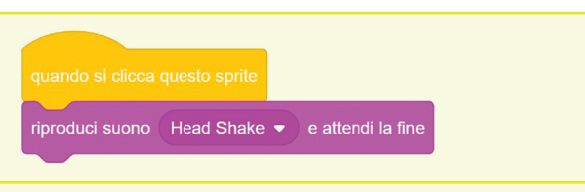

Cliccando su questo sprite viene emesso il suono Head Shake.

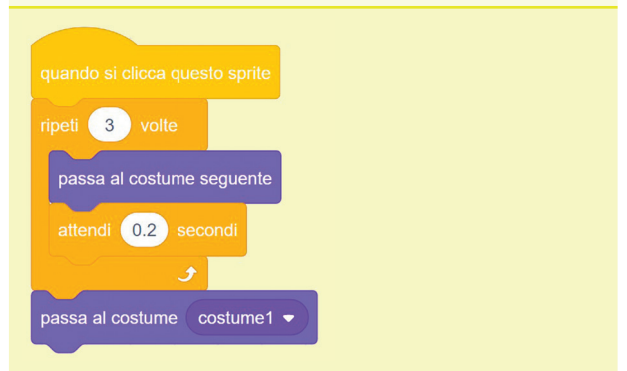

Cliccando sempre sullo sprite, vedremo sbattere gli occhi.

Il numero delle ripetizioni e della pausa è da calcolare sulla lunghezza del suono scelto.

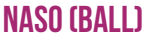

riproduci suono (Bonk 👻) e attendi la fine

Come visto precedentemente, cliccando sul naso viene riprodotto il suono **Bonk**.

| quando si clicca questo sprite |  |  |  |  |
|--------------------------------|--|--|--|--|
| porta dimensione a 150 %       |  |  |  |  |
| attendi 0.5 secondi            |  |  |  |  |
| porta dimensione a 100 %       |  |  |  |  |

Cliccando sullo sprite, otterremo l'effetto di vederlo ingrandire del 50% della sua dimensione iniziale. Otterremo un effetto simpatico.

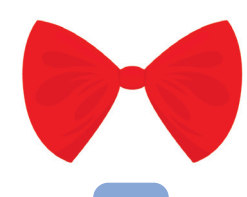

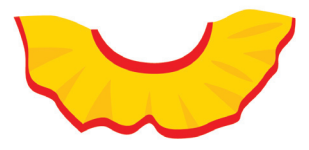

#### LABBRA

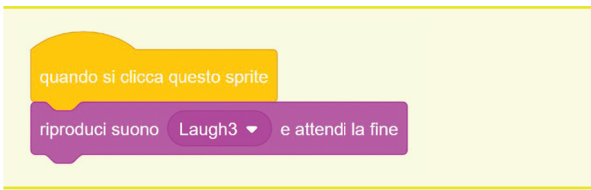

In questo caso verrà riprodotto il suono di una risata.

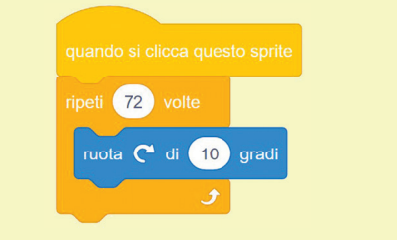

La bocca girerà su se stessa due volte. Il calcolo è molto semplice 360/10=36, ovvero angolo giro diviso angolo di rotazione.

Con 36 ripetizioni otteniamo una rotazione completa, con 72 due rotazioni.

#### CONCLUSIONE

Potete trovare il lavoro completo e una simpatica maschera di carnevale animata in Scratch a questo link:

#### https://scratch.mit.edu/projects/474975432

Questo script è interessante perché abbiamo visto diverse tipologie di eventi (clic sulla bandierina e sullo sprite), utilizzati più volte all'interno dello stesso sprite per avviare più sequenze contemporaneamente.

Non mi resta che augurarvi buon divertimento con l'hackeraggio di quanto vi ho proposto: fatelo vostro provando a modificarlo, a inserire diversi suoni, effetti diversi. Oltre al colore, potrete giocare con gli effetti luce, fantasma ecc.

An